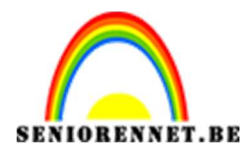

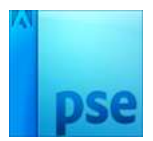

Groeten uit ....

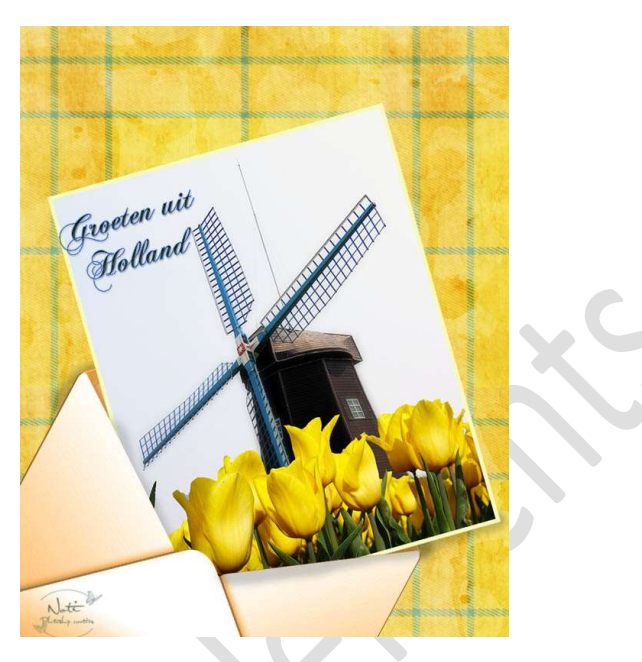

**Benodigdheden:** Molen – Tulpen – Envelop – Oud papier Textuur – Grungy festive pattern – Lettertype: Chopin Script

https://drive.google.com/drive/u/0/folders/1OWyF3T2VO7wLtBI6ETVhN92vkl\_oHz8A

- 1. Open een nieuw document van 1000 x 1250 px 72 ppi witte achtergrond.
- 2. Open de foto van de molen en sleep of kopieer deze laag van de foto in je werkdocument.

Schaal de foto zoals hieronder.

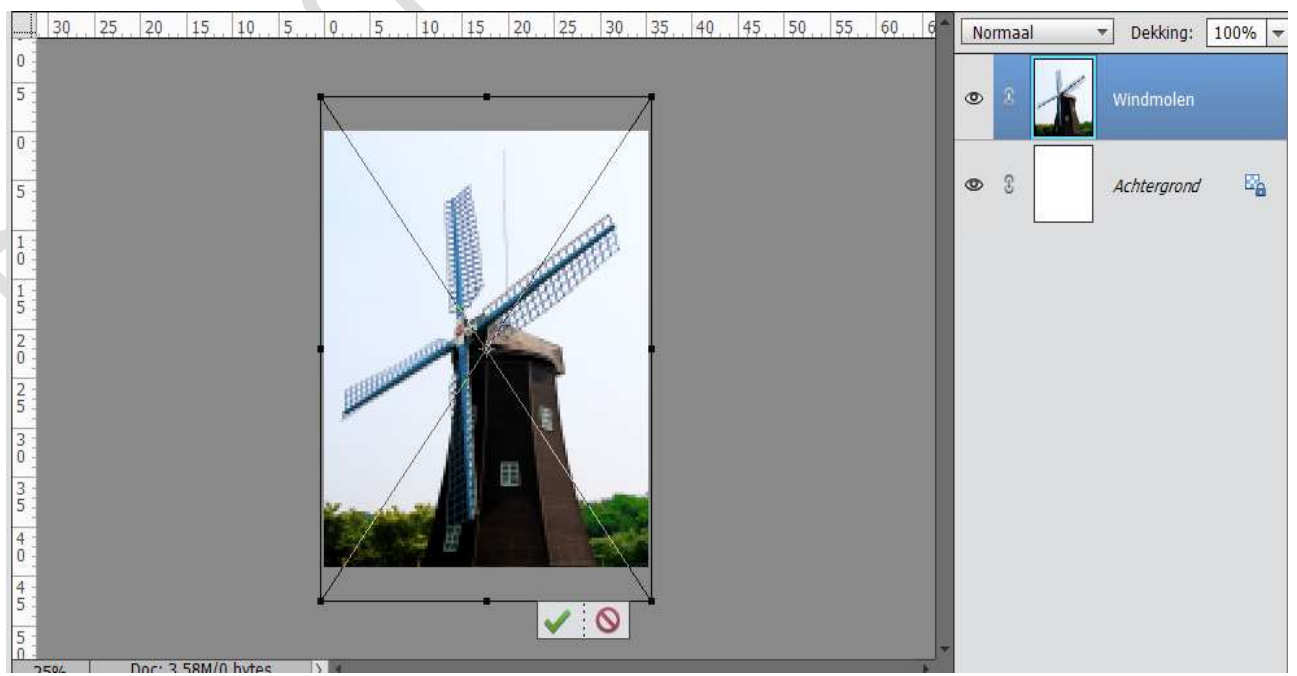

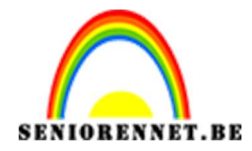

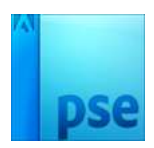

 Open dan de foto van de tulpen. Sleep of kopieer de laag in je werkdocument. Schaal de foto zoals hieronder.

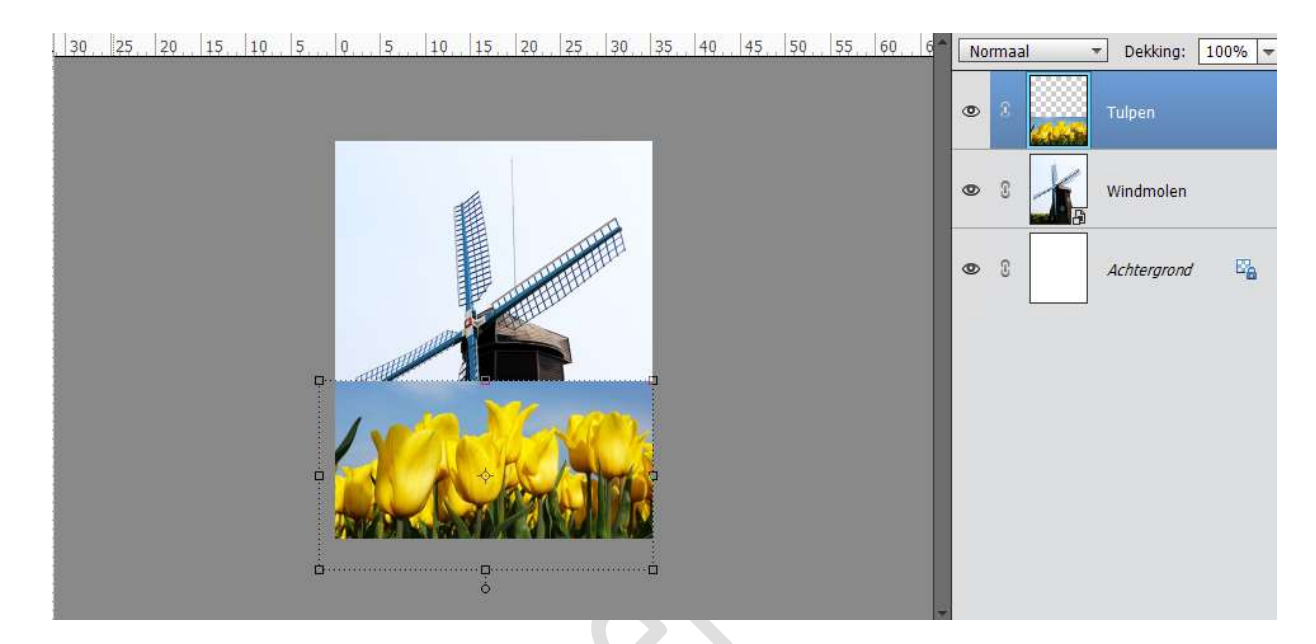

4. Voeg een laagmasker toe aan de laag van de tulpen en verwijder de lucht, zodat je alleen de tulpen overhoudt en dat je de molen ziet tussen de tulpen.

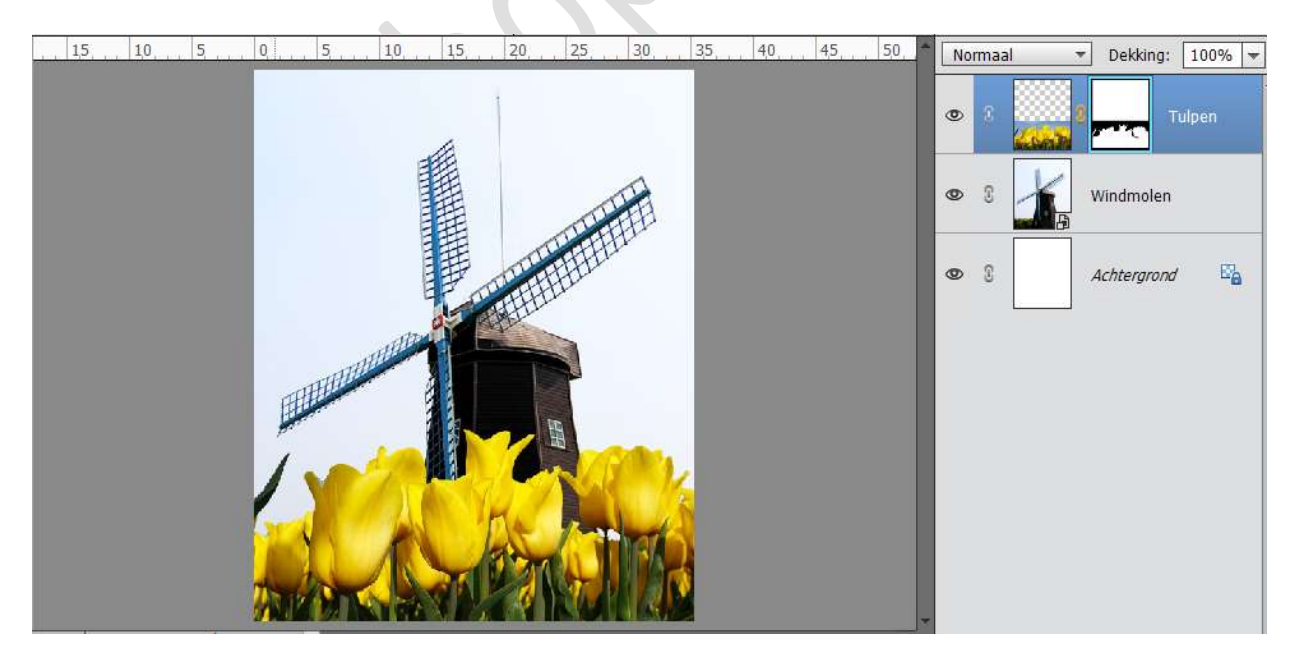

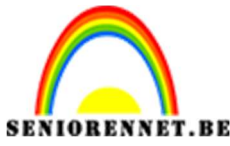

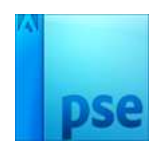

- Activeer de laag Molen.
   Ga naar Verbeteren → Automatische kleurencorrectie.
- 6. Dupliceer de laag van de molen.
  Ga naar Filter → Vervagen → Gaussiaans vervagen → 10 px.

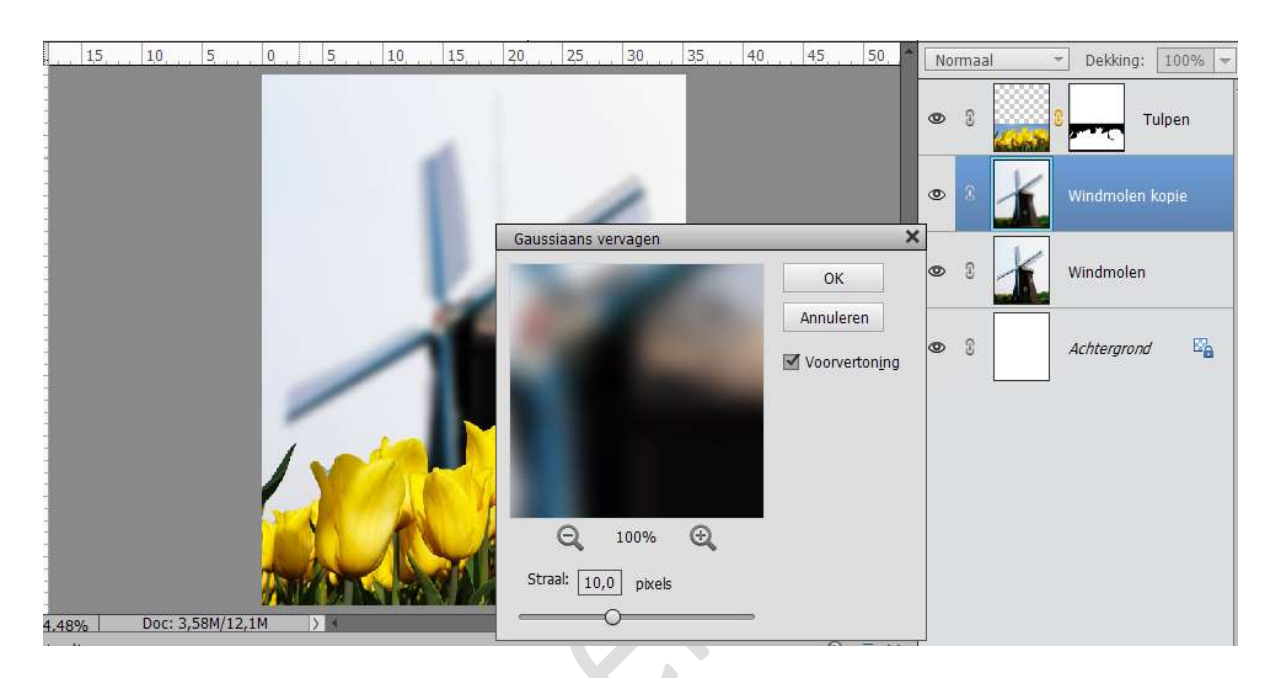

Voeg een laagmasker toe aan de Laag Windmolen kopie en trek een Lineair Verloop in laagmasker:

- Van boven naar Onder
- van Zwart naar Wit

Zet de dekking van deze laag op 57%

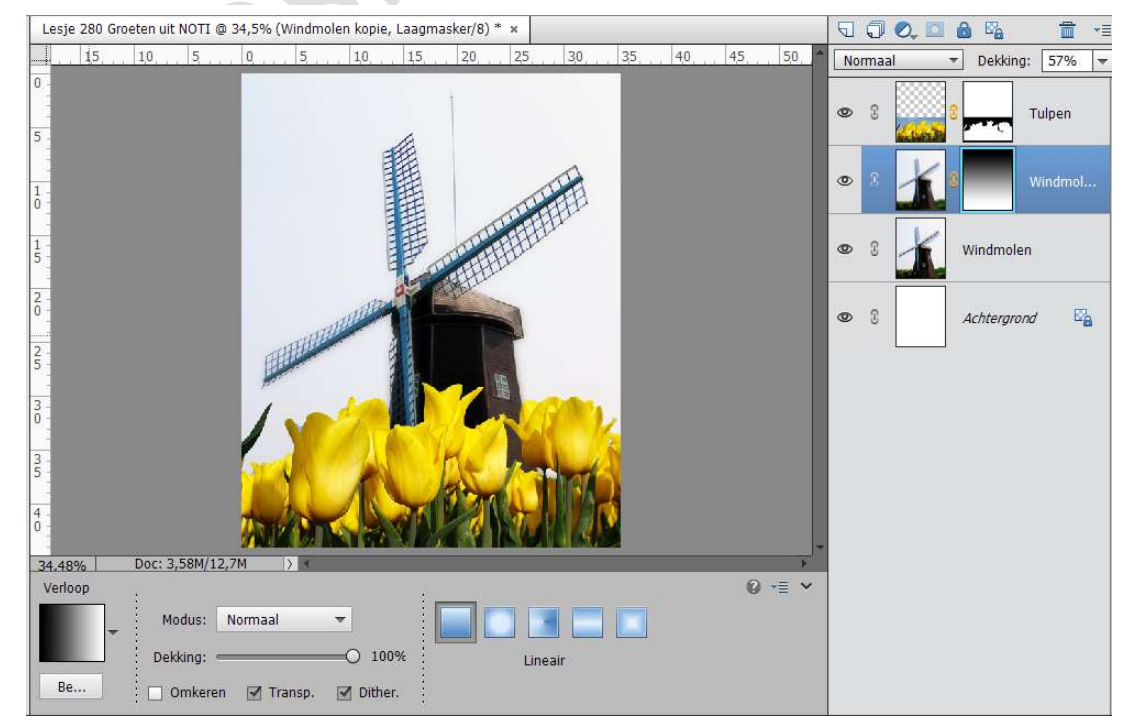

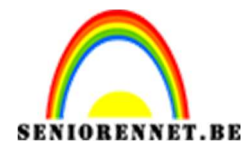

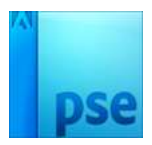

- PSE- Groeten uit .....
- Activeer de bovenste laag, Laag Tulpen.
   Toets CTRL+ALT + SHIFT + E, zodat alle zichtbare lagen worden verenigd in een nieuwe laag. Noem de laag molen en tulpen.

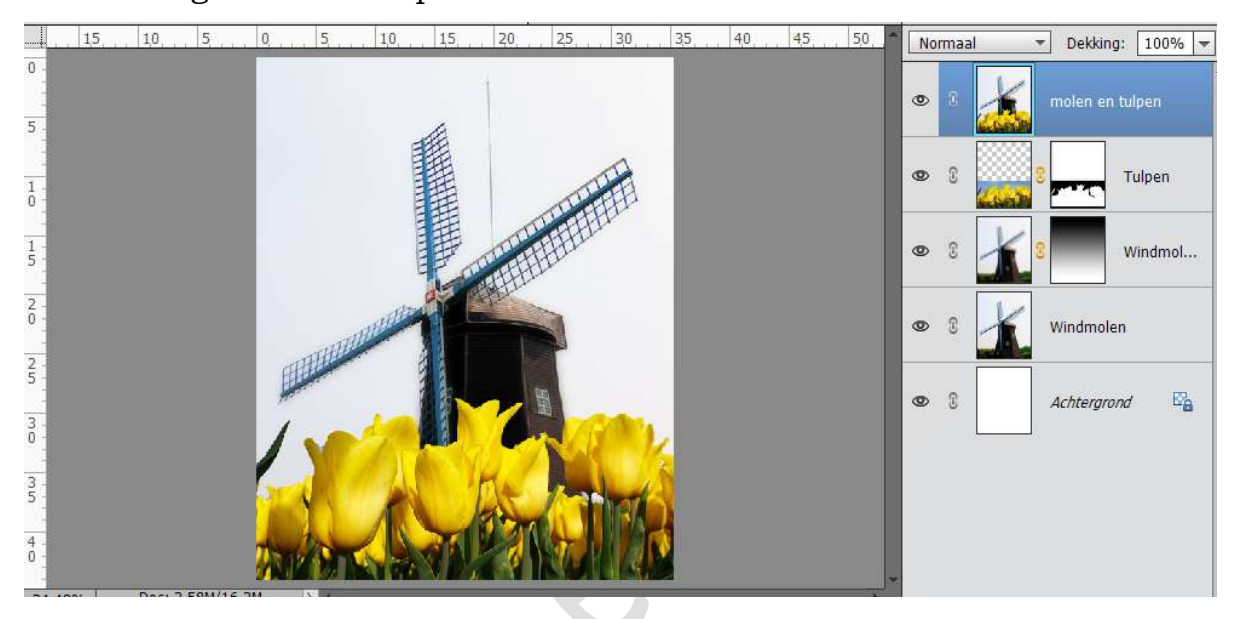

Zet de lagen van de molen, kopie molen en de laag van de tulpen uit. Schaal dan de laag molen en tulpen tot 85%.

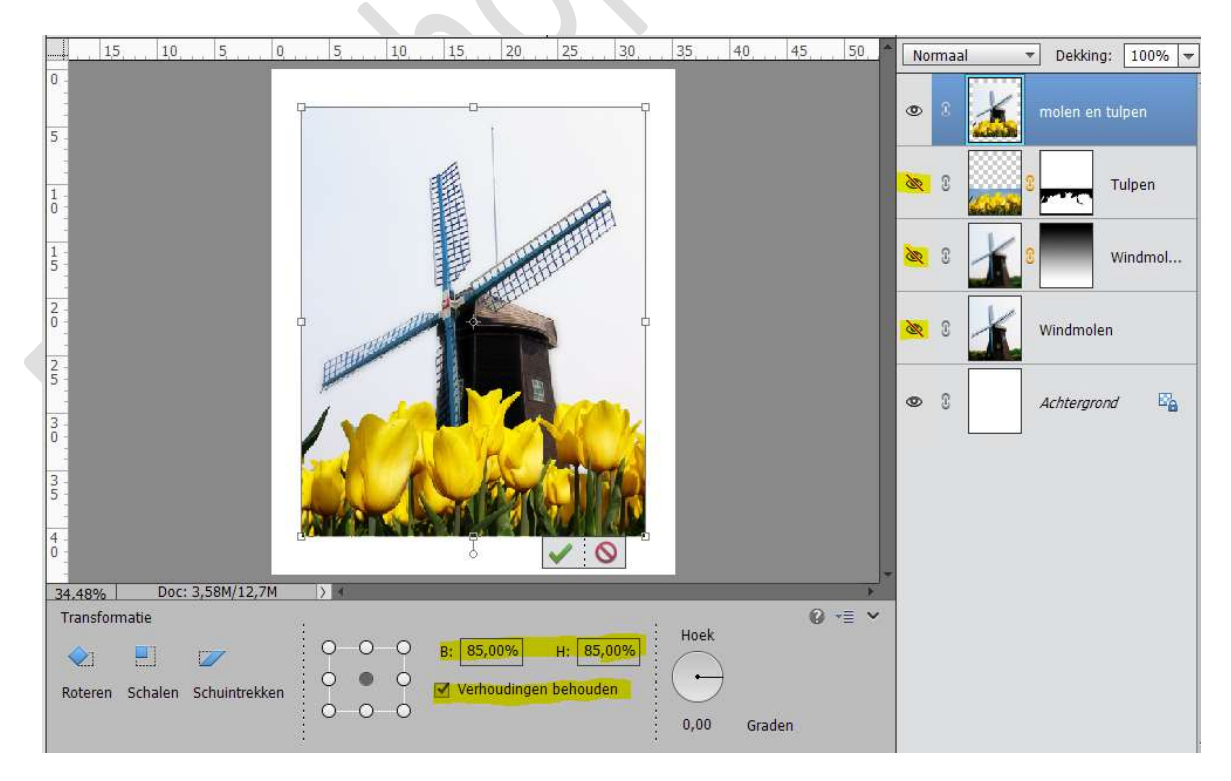

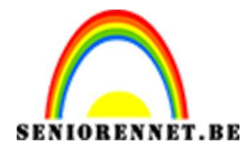

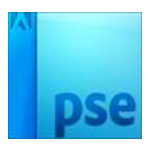

 Voeg aan deze Laag Molen en tulpen een Laagstijl Lijn toe. Grootte 10 – Positie: Binnen – Overvloeimodus: Normaal – Dekking: 100% - Kleur: #F8FABE

| Selecteer een lijnkleur:                            | ×                                 |                                                       | INUITINA | Dekking             |
|-----------------------------------------------------|-----------------------------------|-------------------------------------------------------|----------|---------------------|
| Meer informatie over: kleuren kiezen                | Nieuwe OK                         | tijlinstelling<br>Ø Meer informatie over: laagstijlen | » 🛛 👗    | molen en tulpen 🏾 🏞 |
| 0                                                   | Huidige                           | Voorvertoning                                         | R 8      | Tulpen              |
|                                                     | ⊕ H: 62 °     ○ S: 24 %           | Belichtingshoek: 90 °                                 | × 3 🖌    | Windmol             |
|                                                     | ○ B: 98 %<br>○ R: 248             | Gloed Gloed Schuine rand Gloed                        | × 3 🖌    | Windmolen           |
|                                                     | ○ G: 250<br>○ B: 190<br># [f8fabe | Grootte: 10 px Positie: Binnen -                      | ₽ 3      | Achtergrond 🔤       |
| Alleen webkleuren                                   | -                                 | Dekking: 100 %                                        |          |                     |
| × ₩1JZIGEN<br>↓ ↓ ↓ ↓ ↓ ↓ ↓ ↓ ↓ ↓ ↓ ↓ ↓ ↓ ↓ ↓ ↓ ↓ ↓ |                                   | Herstellen Annuleren OK                               |          |                     |

9. Activeer de Laag Tulpen (oogje blijft gesloten).
Ga naar Laag → Nieuwe Aanpassingslaag → Patroondekking → Webtreats patronen laden en kies Patroon.

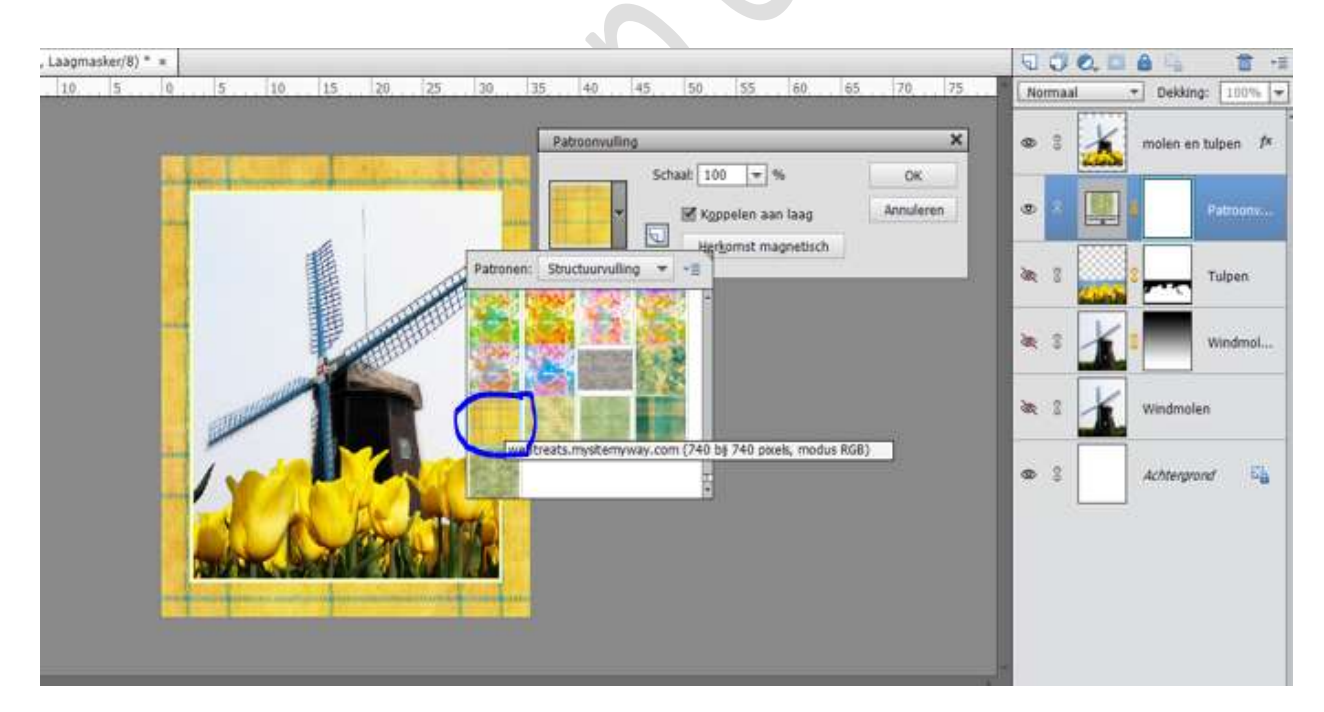

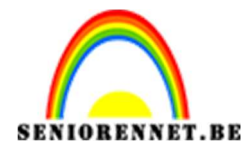

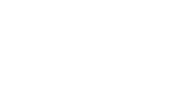

- PSE- Groeten uit .....
- 10. Open het document Oud Papier en plaats deze boven de Patroonlaag. Zet de laagmodus op Zwak Licht.

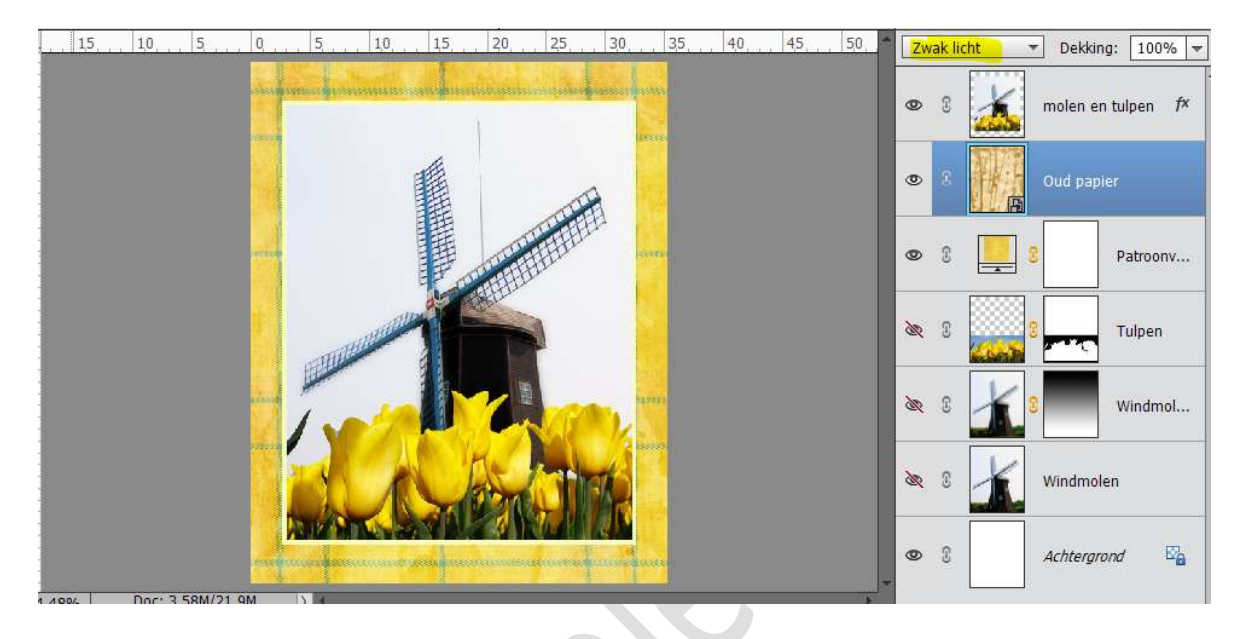

11. Roteer dan de laag van de molen en de tulpen een beetje zoals hieronder te zien is in het voorbeeld.

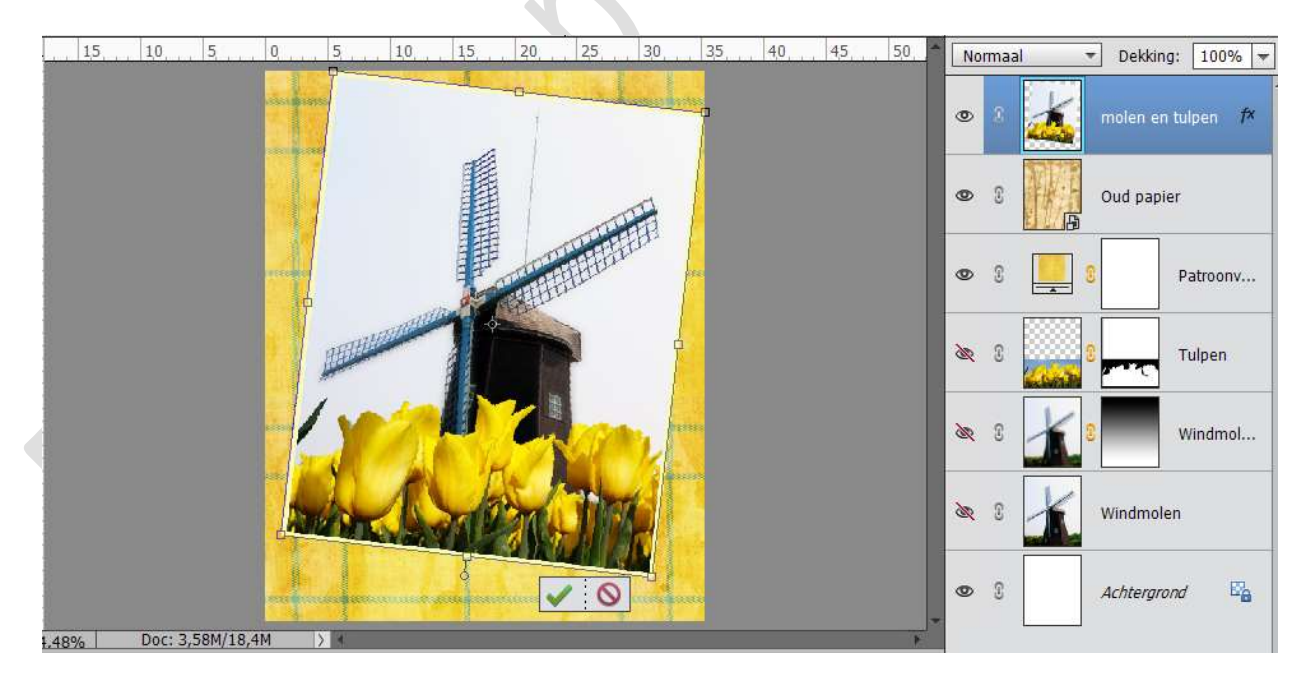

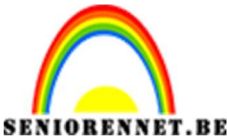

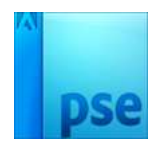

PSE- Groeten uit ..... 12. Activeer de Laag Molen en tulpen. Links klikken → Laag Verenigen.

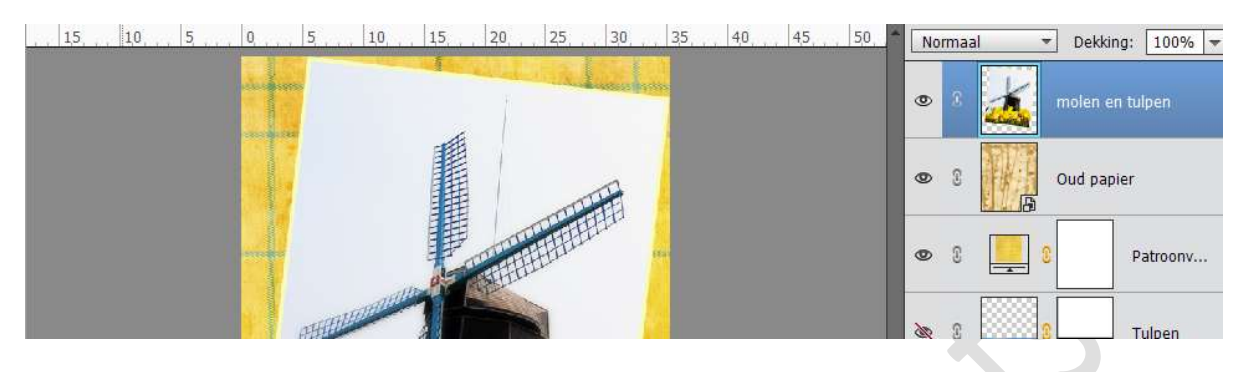

Sluit het oogje van de laag Molen en tulpen. Open de foto van de envelop. Plaats deze in het werkdocument onder de laag molen en tulpen. Roteer en schaal zoals hieronder.

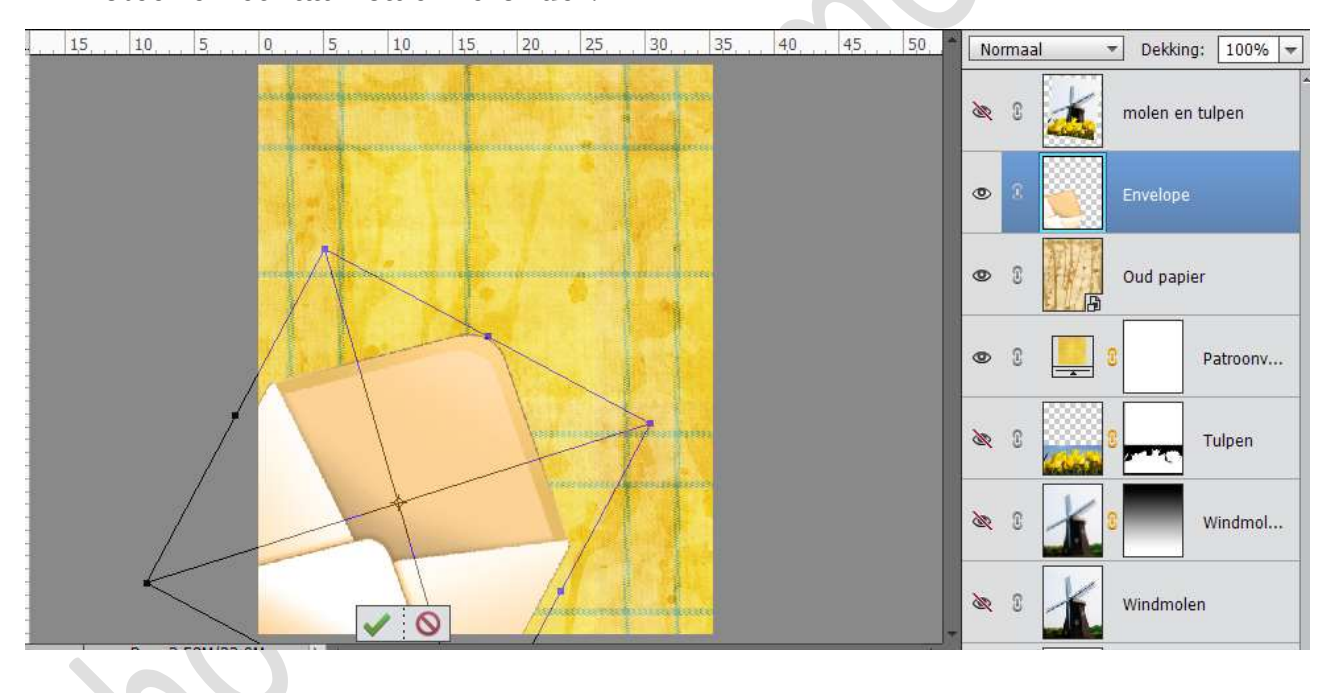

Dupliceer dan de laag van de envelop.

Zet de kopielaag op Vermenigvuldigen en de dekking van de kopielaag op 62%

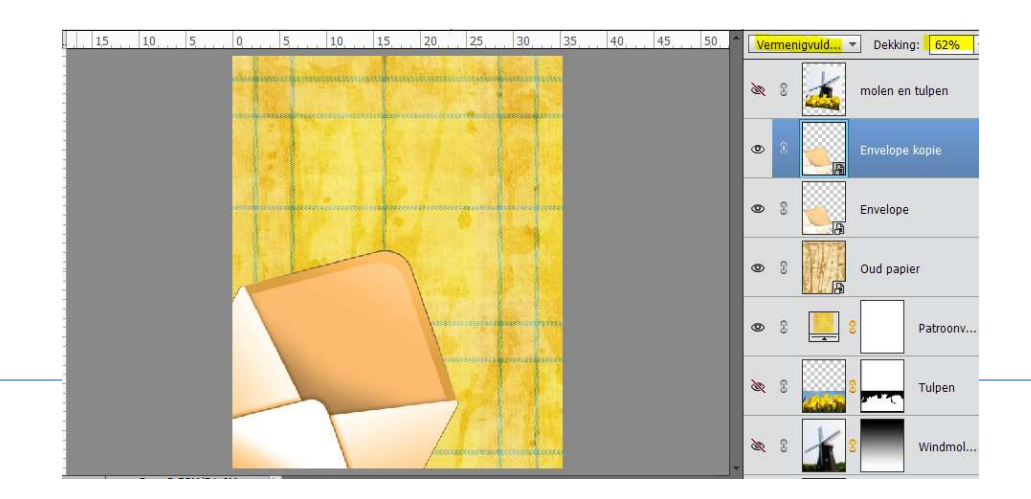

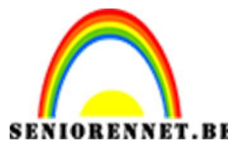

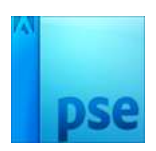

13.Zet de laag Molen en tulpen aan en zorg dat de laag boven de twee lagen van de envelop komt in je lagenpalet.

Roteer en verklein eventueel de laag van de molen en tulpen, zodat ze wat over de envelop loopt.

Voeg een laagmasker toe aan de laag van Molen en tulpen en haal daarin het gedeelte weg van de laag wat in de envelop zit.

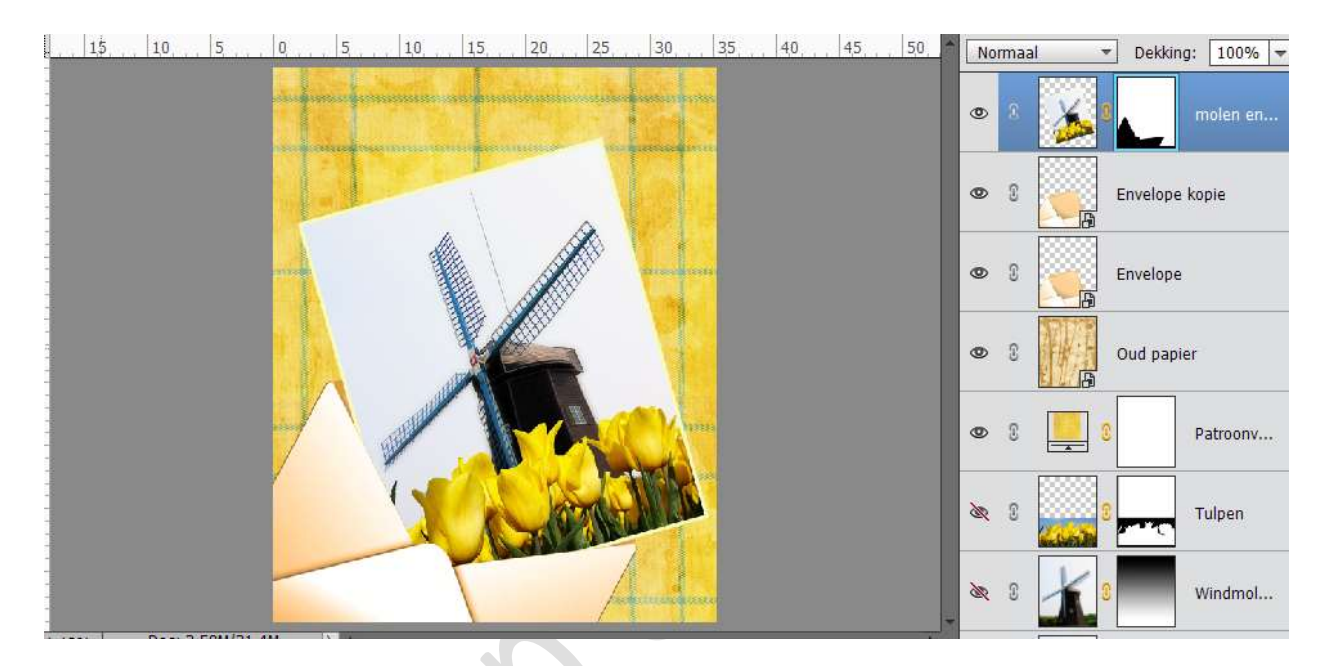

14. Voeg een nieuwe laag toe onder de lagen van de envelop en noem deze laag Schaduw envelop.

Neem een zwart zacht penseel en zet schaduw accenten in de laag.

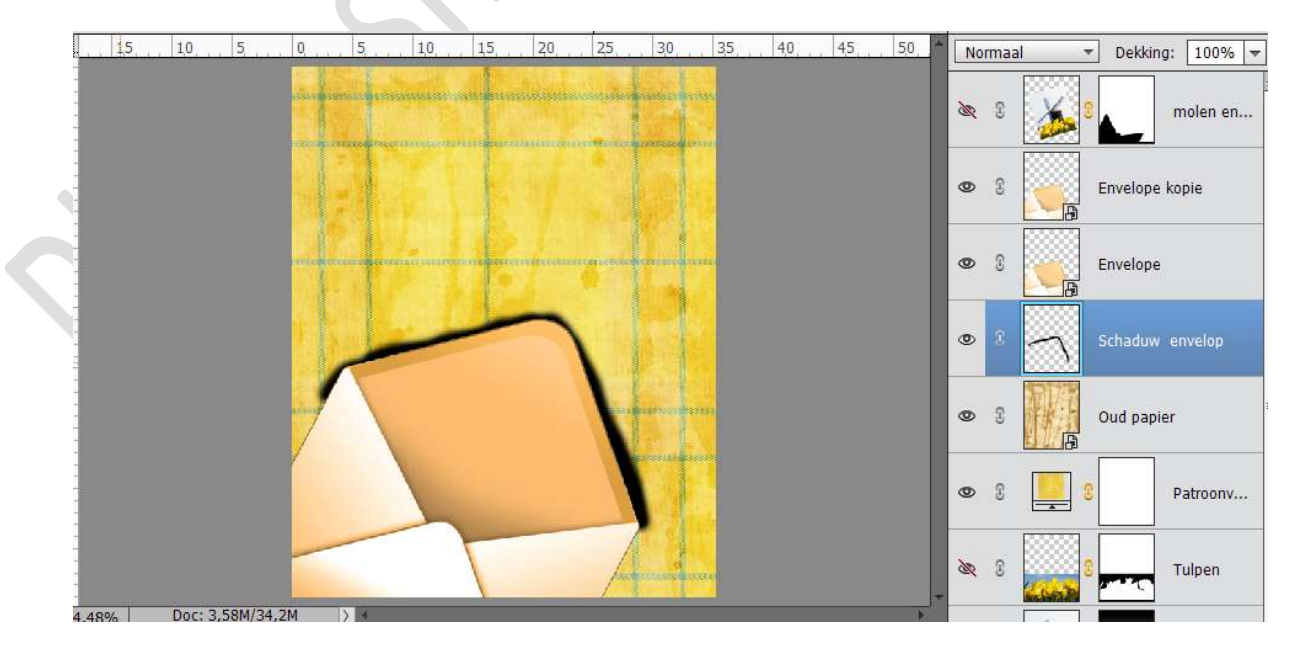

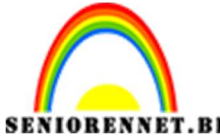

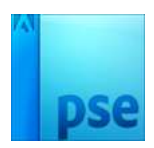

ENNET.BEPSE- Groeten uit ....Ga naar Filter  $\rightarrow$  Gaussiaans Vervagen  $\rightarrow$  5 px.Zet de dekking van de laag op 26%.

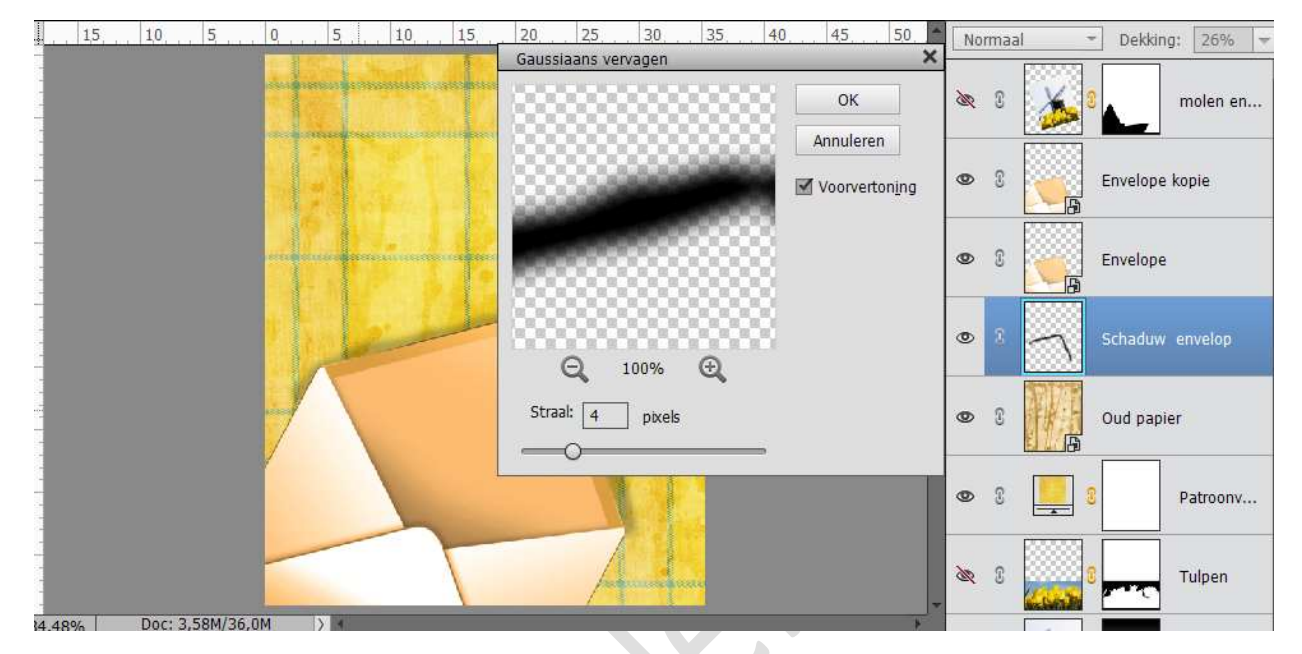

15. Voeg onder de laag molen en tulpen ook een schaduw toe op dezelfde manier als hierboven.

Zet de dekking van de schaduw laag op 20%

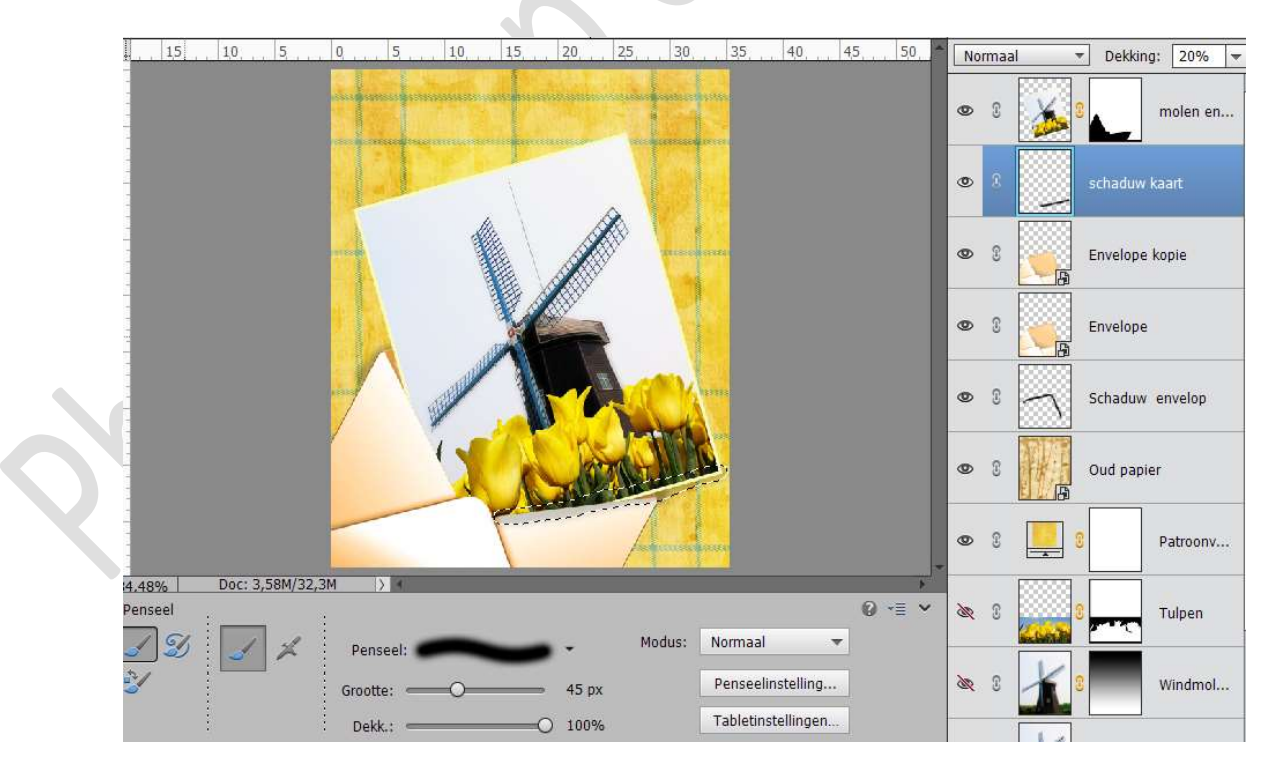

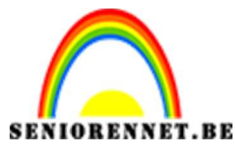

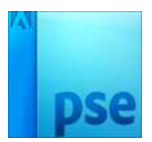

16. Maak boven de laag Molen en tulpen een nieuwe laag en noem deze zwart accent.

Zet met zwart accent langs de rand waar de fot en de envelop elkaar raken.

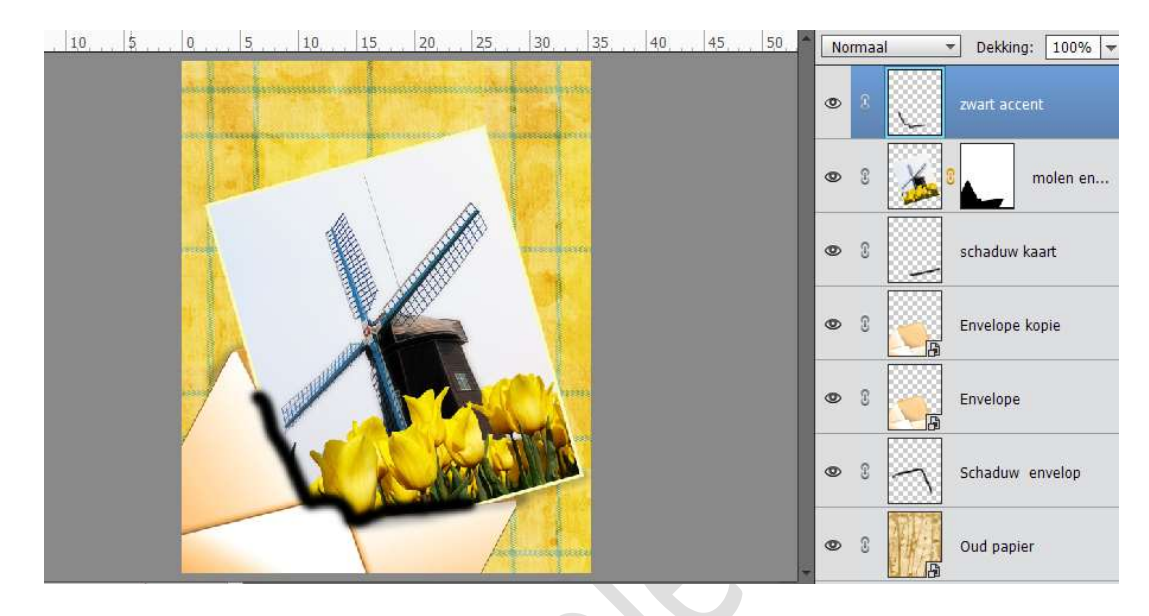

Maak dan een Uitknipmasker van de laag zodat het zwarte accent alleen zichtbaar is boven de foto en niet boven de envelop.

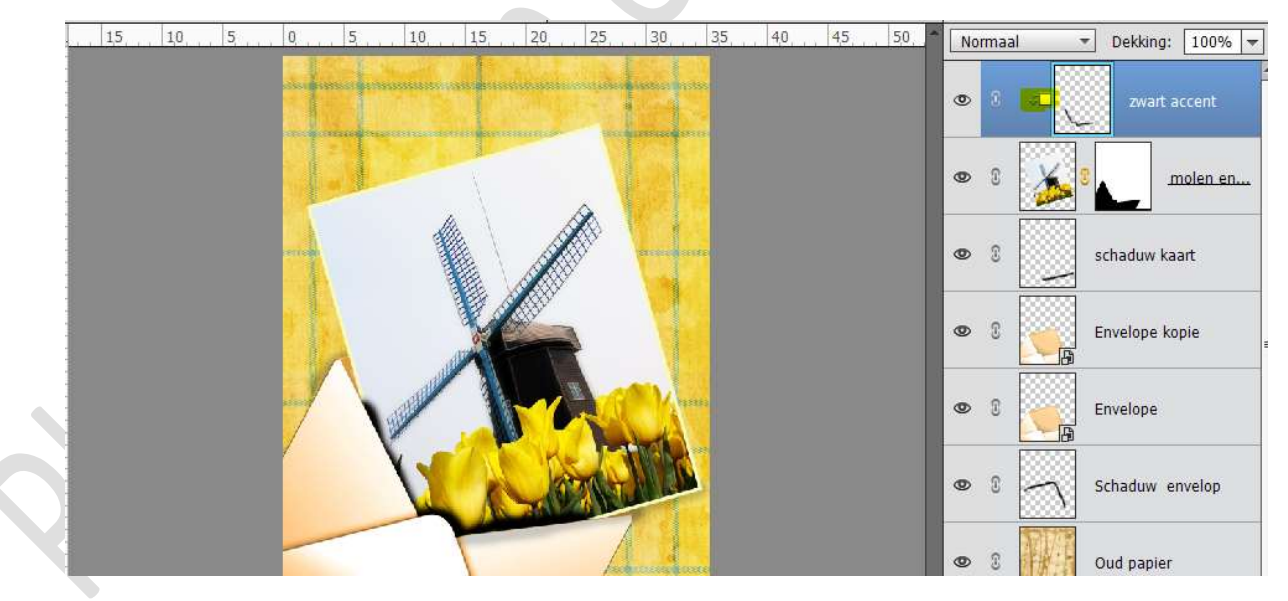

Zet dan de dekking van de laag op 14%

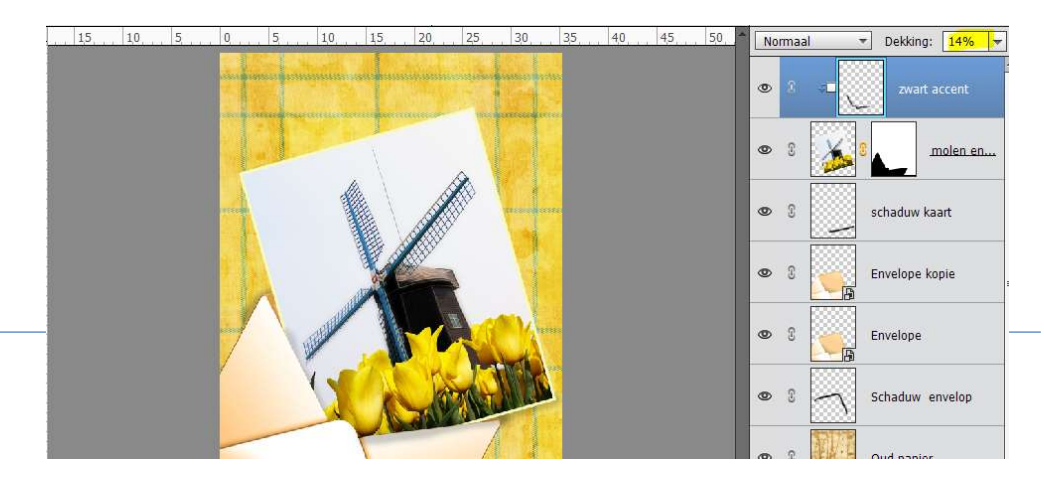

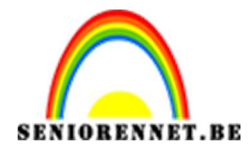

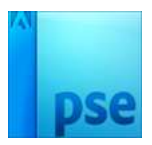

17. Neem het Tekstgereedschap.

Laad het Lettertype ChopinScript in een grootte 72 pt met kleur naar keuze.

Typ een tekst naar keuze.

Roteer de tekst een beetje en schuif hem op een plaats.

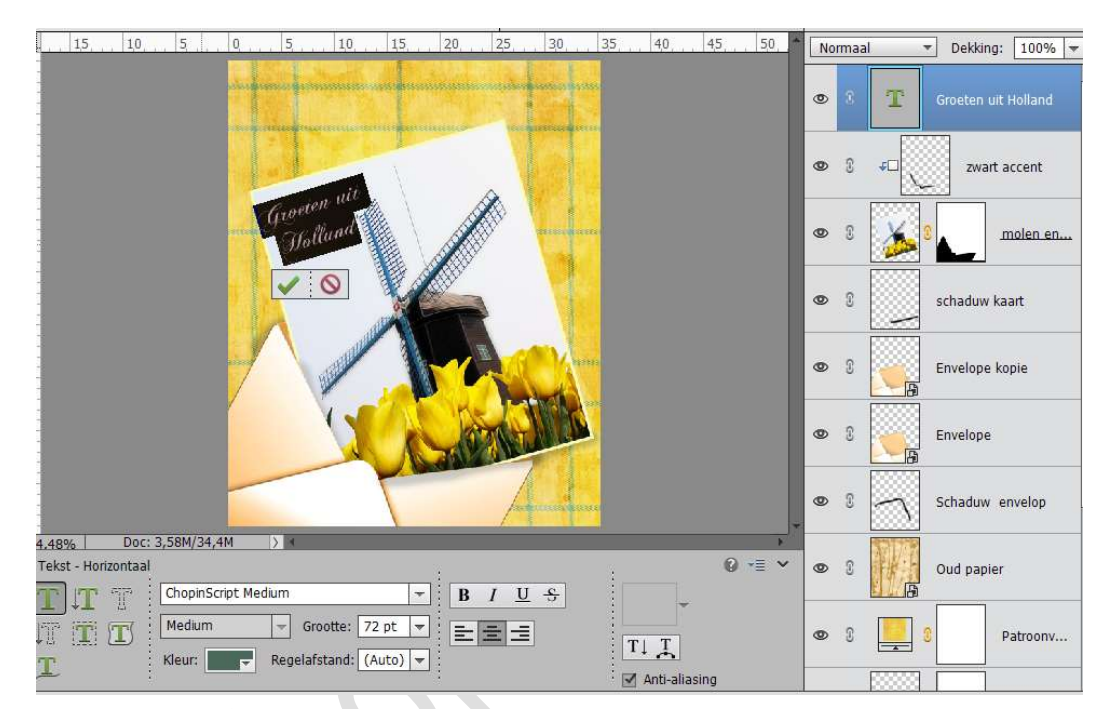

 18. Voeg aan de laag van de tekst een Laagstijl: Lijnen met Grootte van 1 px – Buiten – Kleur: #6A94E7 – Dekking: 80%

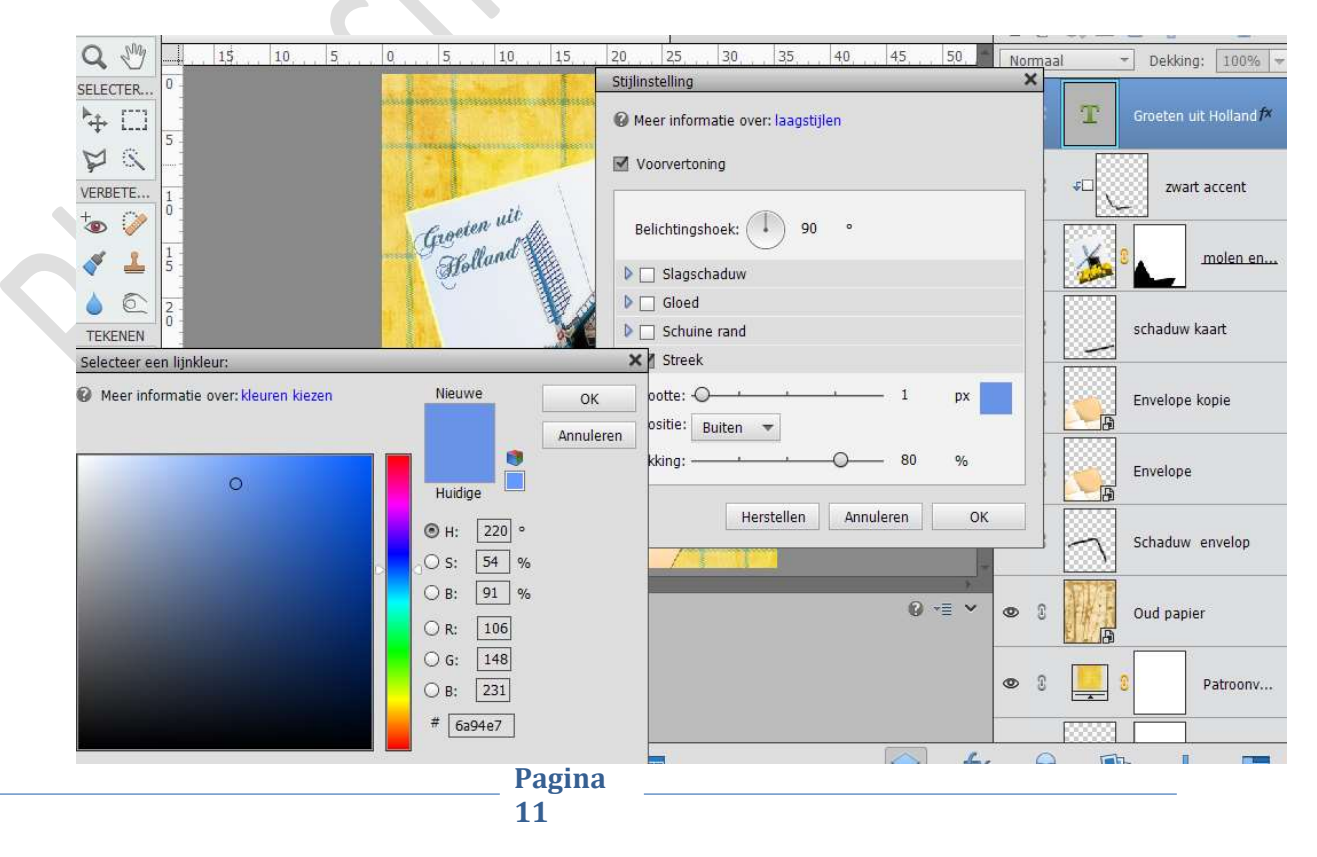

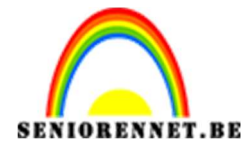

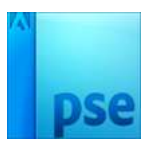

Geef ook nog een Laagstijl: Schaduw binnen – Laag. We maken volledig af met een Slagschaduw: Laag – Belichtingshoek: 120° - Grootte: 3 px – Afstand: 3 px – Dekking: 33% -Kleur: zwart

| 15    | 1,0    | . 5        | 0, , , , , | 5 10                                     | 15                                                                                                    | 20          | 25                                | 30                   | 35               | 40        | 45    | 50    | Normaal |                | - Dekking | : 100% <del>-</del>       |
|-------|--------|------------|------------|------------------------------------------|----------------------------------------------------------------------------------------------------|-------------|-----------------------------------|----------------------|------------------|-----------|-------|-------|---------|----------------|-----------|---------------------------|
|       |        |            |            |                                          |                                                                                                    |             |                                   |                      |                  |           |       |       | • 8     | T              | Groeten u | it Holland f <sup>a</sup> |
|       |        |            | 1000       | an an an an an an an an an an an an an a | or a construction of the second second second second second second second second second second second second s | annes -     | Stij                              | Stijlinstelling      |                  |           |       |       |         | ×              |           | _                         |
|       |        |            |            |                                          |                                                                                                    | 0           | Meer informatie over: laagstijlen |                      |                  |           |       |       |         | zwart accent   |           |                           |
|       |        |            | G          | Bolland                                  |                                                                                                    |             |                                   | Voorvert             | oning            |           |       |       |         |                | 8         | molen en                  |
|       |        |            |            | 6                                        | V                                                                                                    |             | 3                                 | Belichting           | jshoek: (        | ۱ ()      | 120 ° |       |         |                | schaduw I | aart                      |
| -     |        |            |            |                                          | JAN B                                                                                                    | Y           | <b>v</b>                          | Slags                | schaduw          |           |       |       |         |                |           |                           |
|       |        | GI         |            |                                          |                                                                                                    |             |                                   | irootte: -O 3 px     |                  |           |       |       |         | Envelope kopie |           |                           |
|       |        |            | /          | 1                                        |                                                                                                    | Ter-        |                                   | Dekking: ·           |                  | o         |       | - 33  | %       |                | Envelope  |                           |
| -     |        |            |            |                                          |                                                                                                    | 2612        |                                   | Gloe                 | d                |           |       |       |         | _              |           |                           |
|       |        |            |            |                                          |                                                                                                    |             |                                   | Schu                 | ine rand<br>:k   |           |       |       |         |                | Schaduw   | envelop                   |
| 4.48% | Doc: 3 | 3,58M/34,6 | M >        | klik en sle                              | ep om het                                                                                                    | t effect op | ) e                               | Grootte:<br>Positie: | O <u></u> Buiten | •         |       | - 1   | рх      |                | Oud papie | er.                       |
|       |        |            |            |                                          |                                                                                                    |             | (                                 | Dekking: ·           |                  |           | _0    | - 80  | %       |                |           |                           |
|       |        |            |            |                                          |                                                                                                    |             |                                   |                      | Н                | erstellen | Annu  | leren | ОК      |                | 8         | Patroonv                  |
|       |        |            |            |                                          |                                                                                                    |             |                                   |                      |                  |           |       |       |         |                |           |                           |

19. Ziezo ons kaartje is klaar. Werk af naar keuze. Vergeet je naam niet. Sla op als PSD: max. 800 px aan langste zijde Sla op als JPEG: max. 150 kb.

Veel plezier ermee NOTI